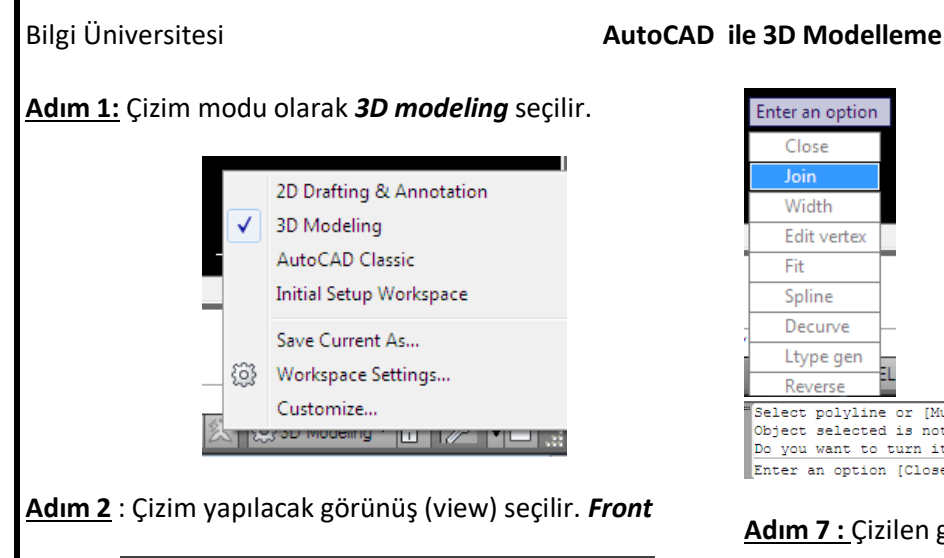

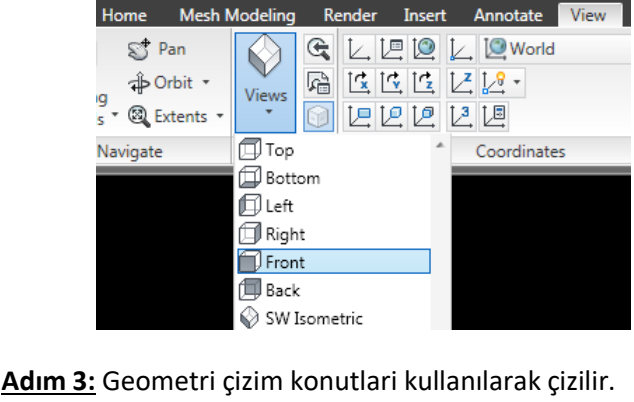

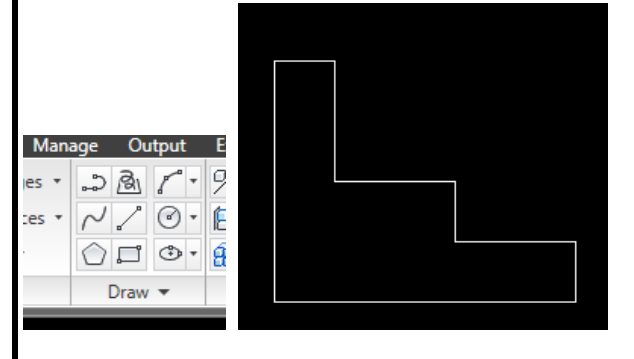

Adım 4: Komut satırına pedit komutu yazılarak geometri tek parça haline getirilir.

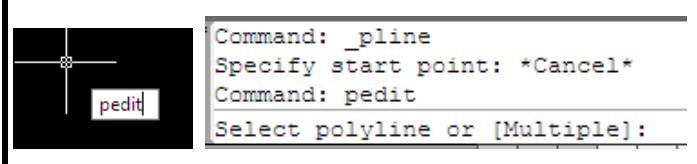

Adım 5: Önce geometri üzerinde bir çizgi seçilir ve ekrana gelen soru Y (yes) ile yanıtlanır.

|   | Command: pedit                             |
|---|--------------------------------------------|
| l | Select polyline or [Multiple]:             |
| l | Object selected is not a polyline          |
|   | Do you want to turn it into one? <y></y>   |
|   |                                            |
|   | Do you want to turn it into one? <y> Y</y> |
|   |                                            |

Adım 6 : Sonraki soru listesinden Join seçilir.

| Enter an option                                        | l                                                                |
|--------------------------------------------------------|------------------------------------------------------------------|
| Close                                                  |                                                                  |
| Join                                                   |                                                                  |
| Width                                                  |                                                                  |
| Edit vertex                                            |                                                                  |
| Fit                                                    |                                                                  |
| Spline                                                 |                                                                  |
| Decurve -                                              | -                                                                |
| Ltype gen                                              | I                                                                |
| Reverse                                                |                                                                  |
| Select polyline<br>Object selected<br>Do you want to t | or [Multiple]:<br>is not a polyline<br>uurn it into one? <y></y> |

Adım 7 : Çizilen geometriyi oluşturan tüm çizgiler tek tek mouse ile seçilir.

Enter an option [Close/Join/Width/Edit vertex/Fit/Spline/Decurve/Ltype gen/Revers

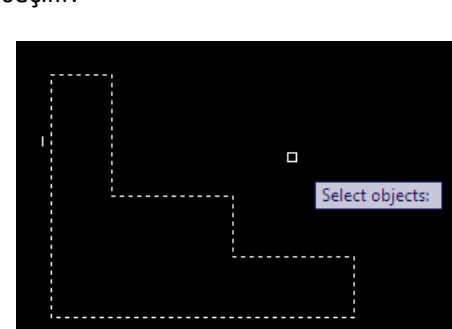

Adım 8 : Seçim bittikten sonra ENTER tuşuna 2 kez basılır. Artık geometri tek bir çizgi halindedir.

Adım 9 : Katı modelin yaratılmasını gözlemlemek için View sekmesinden Isometrik görünüş seçilir.

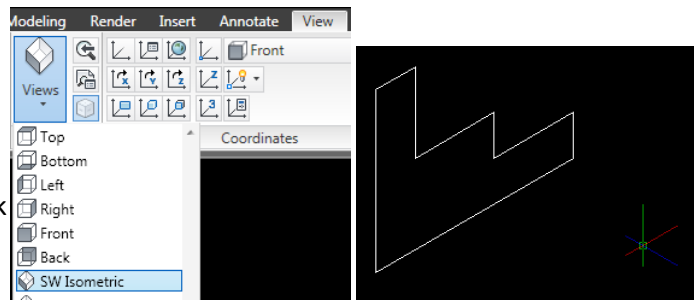

Adım 11 : Kalınlık vermek için Extrude komutu kullanılır. Daha sonra geometri mouse ile seçilir.

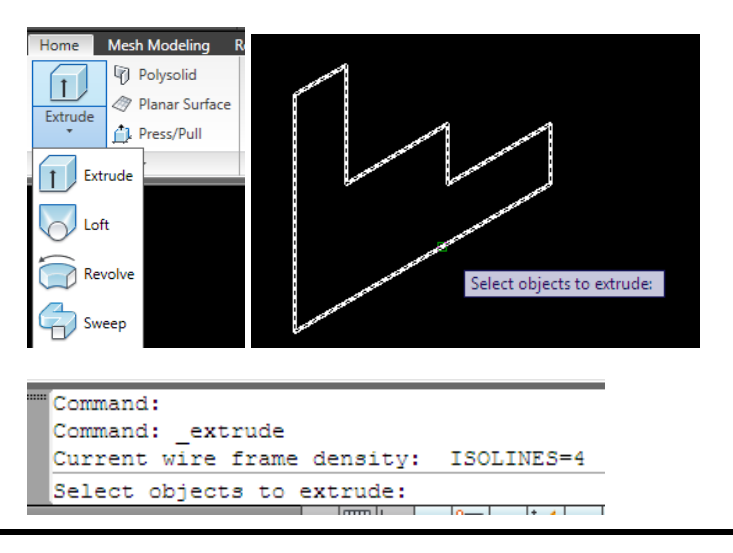

#### AutoCAD ile 3D Modelleme

Output

- 17

**.**... » Vie

Adım 12: Geometri mouse ile seçildikten sonra ENTER tuşuna basilir ve kalınlık verilir.

▲ | ▶ | ▶ | Nodel ( Layout 1 / Layout 2 / Current wire frame density: ISOLINES=4 Select objects to extrude: 1 found Select objects to extrude: Specify height of extrusion or [Direction/Path/Taper angle]:

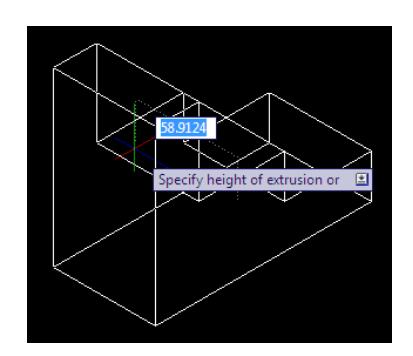

Adım 13 : Kalınlık klavyeden kalıklık ölçüsü yazılır ve ENTER tuşuna basılır.

|                                                                  | i                            |
|------------------------------------------------------------------|------------------------------|
| "Select objects to extrude: 1 found                              | Current ucs name: *FRONT*    |
| Select objects to extrude:                                       | Specify origin of UCS or [Fa |
| Specify height of extrusion or [Direction/Path/Taper angle]: 100 | <world>: fa</world>          |
| Command:                                                         | Select face of solid object: |
|                                                                  | beress race of borra object. |

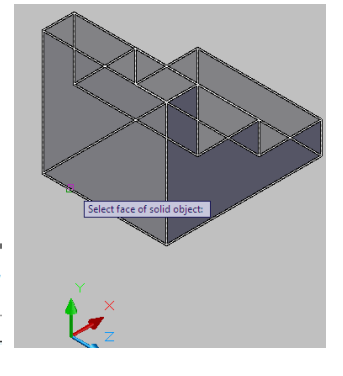

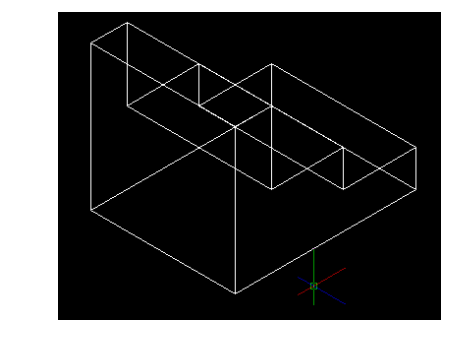

Adım 14: Geometri tel kafes halinde ortaya çıkar. Görüntüyü renkli (render) olarak görmek için Conceptual seçilir.

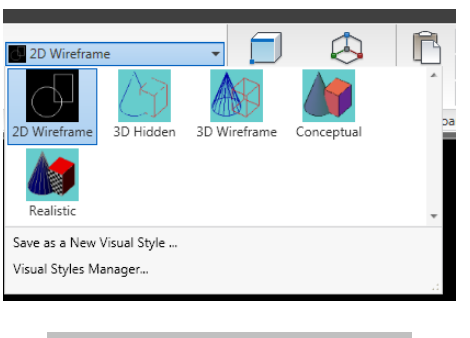

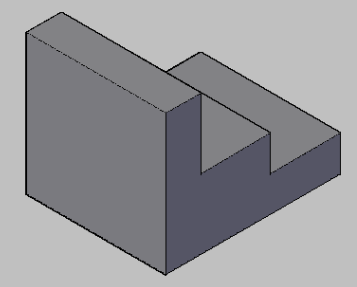

Adım 16 : Yeni eksen takiminda Z ekseninin parça yüzeyinden dışa doğru gelecek şekilde görülmelidir.

[Face,

Adım 15 : Bu parçanın sol yüzeyine bir delik açılmak

sekmesinden Face iconu ile yerleştirilir.

🗲 🛴 🖳 🙋 🛴 🗐 Front

Face

R C C C Z 2 -

0 222 22

IS

ile seçilir.

ews

istenirse; önce çizim yapılacak sol yüzeye eksen takımı View

Render Insert Annotate View Manage

Coordinates

Adım 15 : Geometrinin sol yüzeyindeki taban çizgisi mouse

Aligns the user coordinate system to a face or

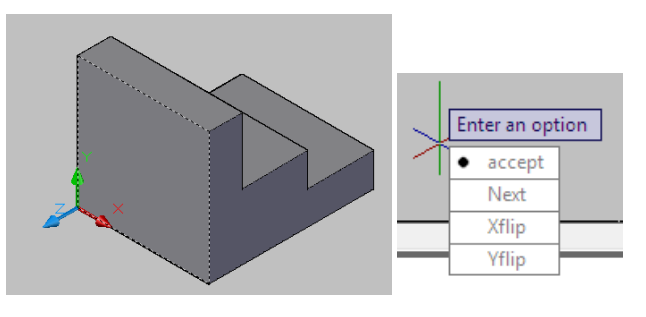

Bu eksen takımı dizilimi oluşmaması halinde Xflip veya Yflip seçenekleriyle eksen takımı döndülür. Daha sonra accept seçeneği seçilir

Adım 17 : Circle komutu ile yüzeyde bir çember çizilir.

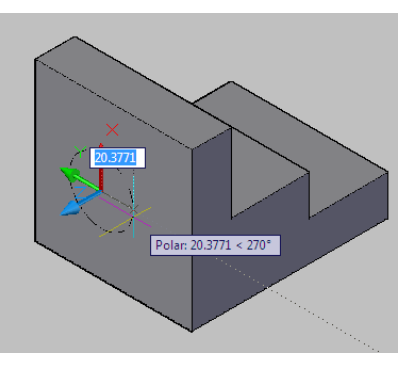

Adım 18: Silindirik boşluk yaratmak için önce Extrude komutu ile bir silindir yaratılır.

#### AutoCAD ile 3D Modelleme

| ſ | Home    | Mesh Modeling                                                             | Render      |
|---|---------|---------------------------------------------------------------------------|-------------|
|   | Extrude | <ul> <li>Polysolid</li> <li>Planar Surface</li> <li>Press/Pull</li> </ul> | Smo<br>Obje |
|   | 1 Extr  | rude                                                                      | M           |
|   | C Lof   | t                                                                         |             |

Adım 19: Kalınlık verilecek çember mouse ile seçilir.

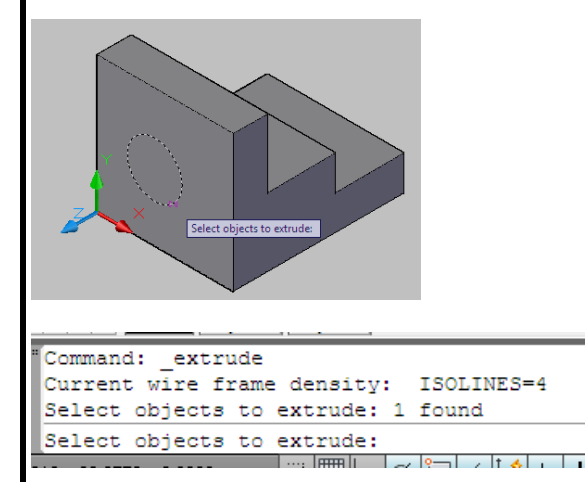

<u>Adım 20 :</u> *Enter* ile seçim onaylandıktan sonra mouse hareket ettirilere kalınlık (silindir) ekranda yartılır.

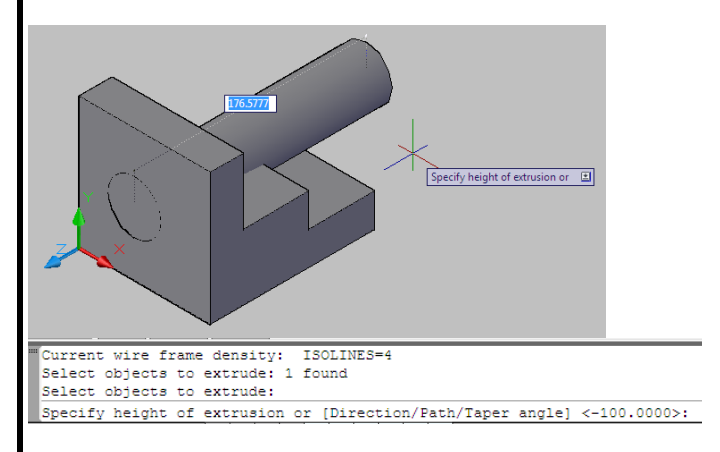

Adım 21 : İlk çizilen geometriden en son yaratılan silindir çıkarılarak geometride bir delik oluşturulur. Bu çıkarma işlemi için *Subtract* seçilir.

| Insert | Annota | ate View      | / Man     | age        | Outp    | ut            | Expr   | ress T | Tools |          |
|--------|--------|---------------|-----------|------------|---------|---------------|--------|--------|-------|----------|
|        | 0      | 👩 Extract     | Edges 🔹   | ి          | R 7     | *             | %      | ٩      | +‡+   | <b>0</b> |
|        | 0 🎘    | 🖅 Extrude     | Faces *   | $\sim$     | /       | )•            | Þ      | ٢      | Ċ     | 4        |
| Ø      |        | flift Separat | e •       | $\bigcirc$ |         | <b>&gt;</b> - | 62     | Å      | 5     |          |
| ы      | Sub    | tract         |           |            |         |               |        |        |       |          |
|        | Com    | nbines selec  | ted 3D so | olids o    | r 2D re | gion          | s by s | subtr  | actio | n        |

Adım 22 : İlk önce ilk çizilen geometri seçilir. Seçilen goemetrinin yüzey çizgilieri kesik kesik belirir.

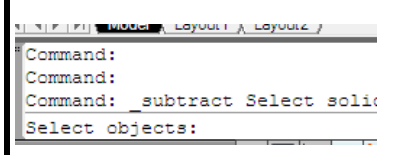

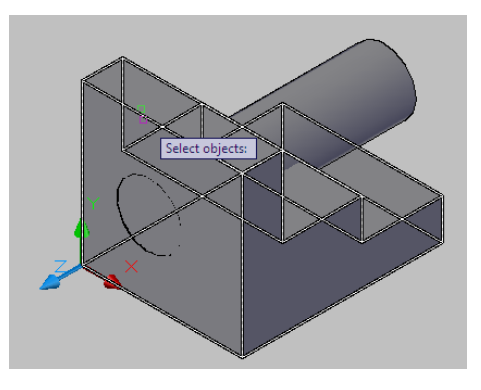

<u>Adım 23 :</u> Seçim tamamlandıktan sonra *Enter* tuşuna basılarak çıkarılmak istenen ikinci obje (silindir) seçilir.

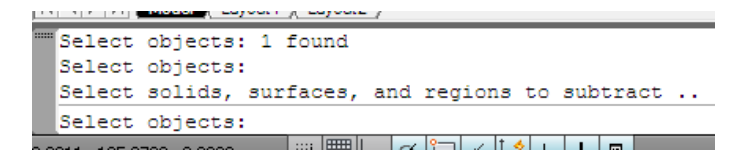

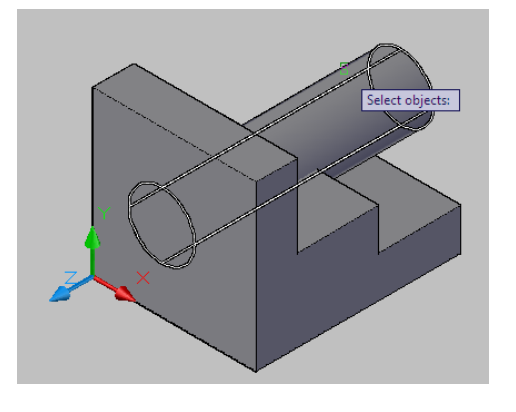

<u>Adım 24 :</u> Seçim tamamlandıktan sonra **ENTER** tuşuna basıldığında boşluk (delik) ortaya çıkar.

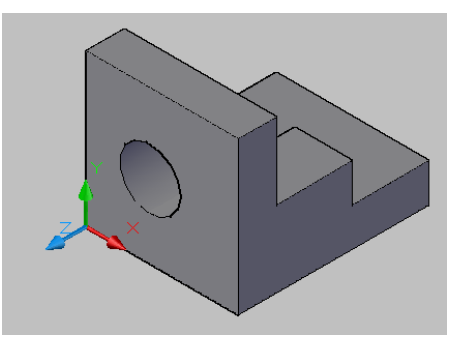

<u>Adım 25 :</u> Önden görünüşü esas görünüş alarak atamak için *View* sekmesinden *Front* işaretlenir.

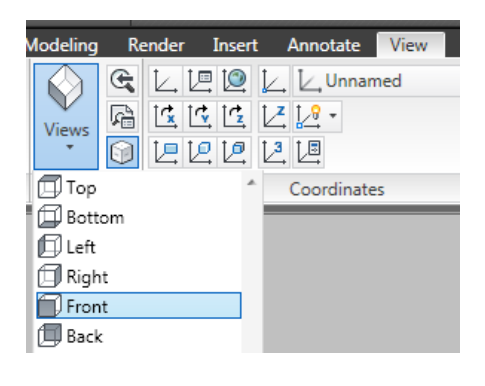

# AutoCAD ile 3D Modelleme

Y rayonri Y rayo Command: Command: -VIEW Enter an option [?/Delete/Orthographic/Restore/Save/sEttings/Window]: \_FRONT Command:

Adım 26 : Katı modelden 2 boyutlu görünüşleri (önden, üstten, soldan elde etmek için) Layout 1 seçilir.

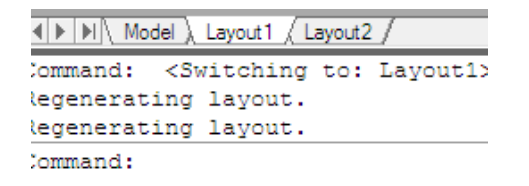

Adım 27: Ekrana gelen 3-boyutlu geometrinin dışındaki çerçeve mouse ile seçilerek silinir.

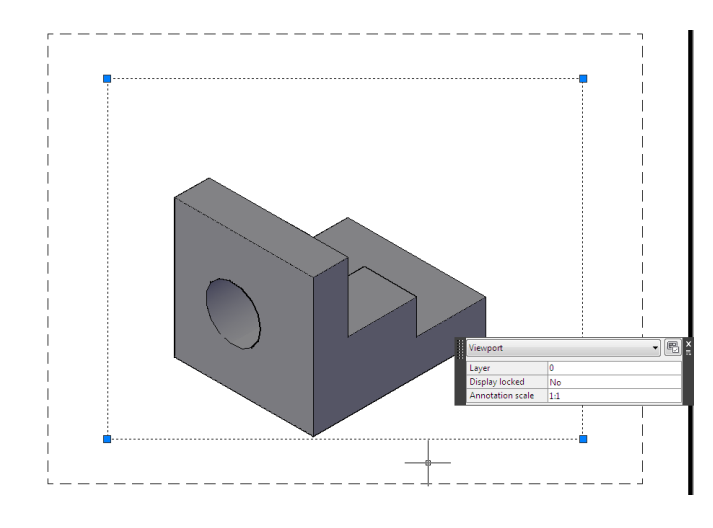

Adım 28 : Görünüşleri yaratmak için solview komutu kullanılır.

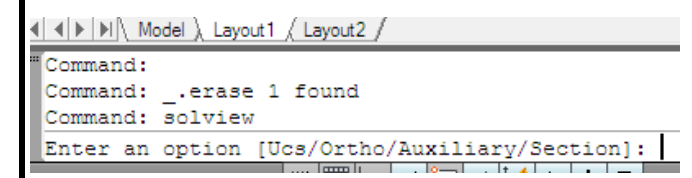

Adım 29 : Komut satırında Option olarak UCS yazılır (seçilir).

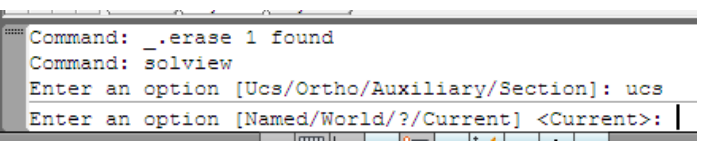

# Enter an option Ucs Ortho Auxiliary Section

#### Adım 30 : Komut satırında Current seçeneği

kullanılacağından bu aşamada sadece Enter tuşuna basılır.

Command: solview Enter an option [Ucs/Ortho/Auxiliary/Section]: ucs Enter an option [Named/World/?/Current] <Current>: Enter view scale <1>:

Adım 31 : Parçanın ön görünüşünün ve diğer görünüşlerinin Layout 1 ortamına sığması için bir ölçek değeri yazılır ve Enter tuşuna basılır.

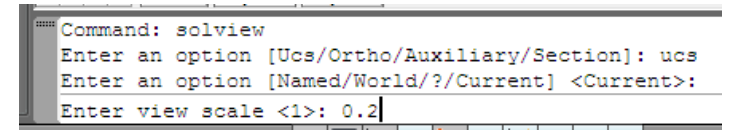

Adım 32 : Ön görünüşün yerleştirileceği (merkez alınacağı) bir nokta mouse ile ekran üzerinde işaretlenir.

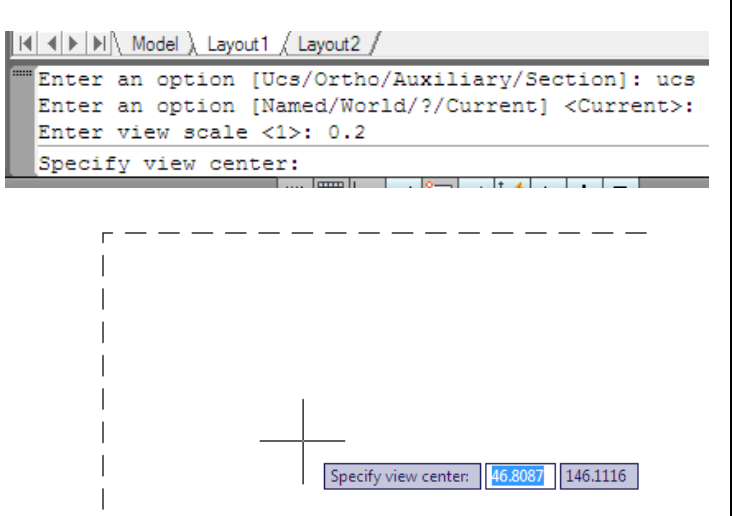

Adım 33: Nokta işaretlendiğinde ön görünüş ekranda belirir.

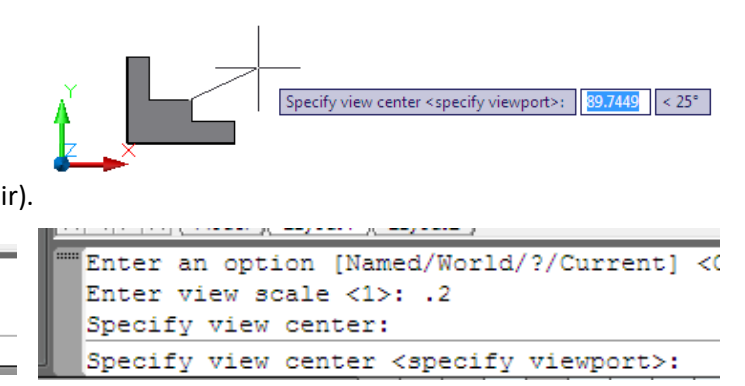

Sonraki adıma geçmek için *Enter* tuşuna basılır.

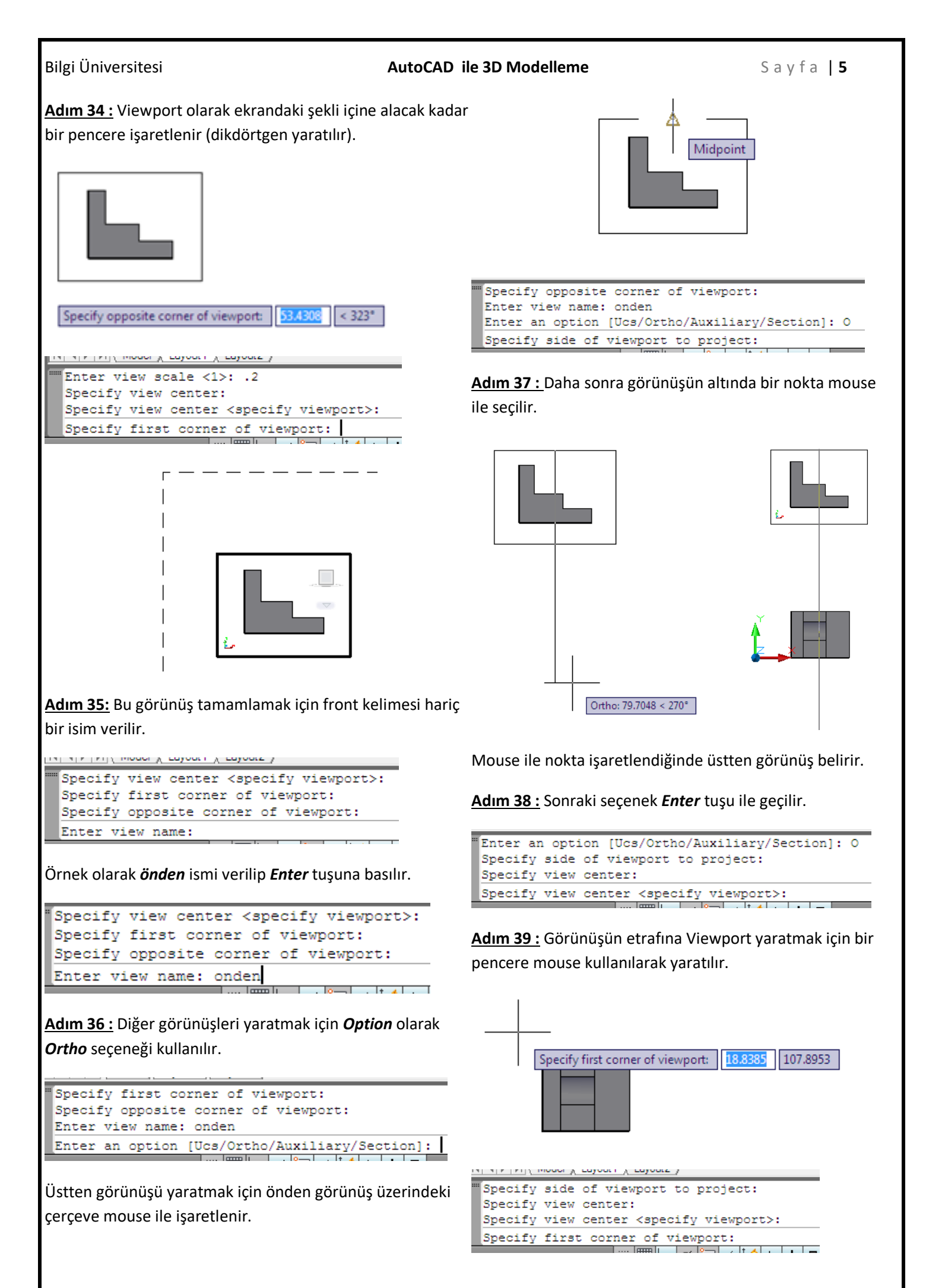

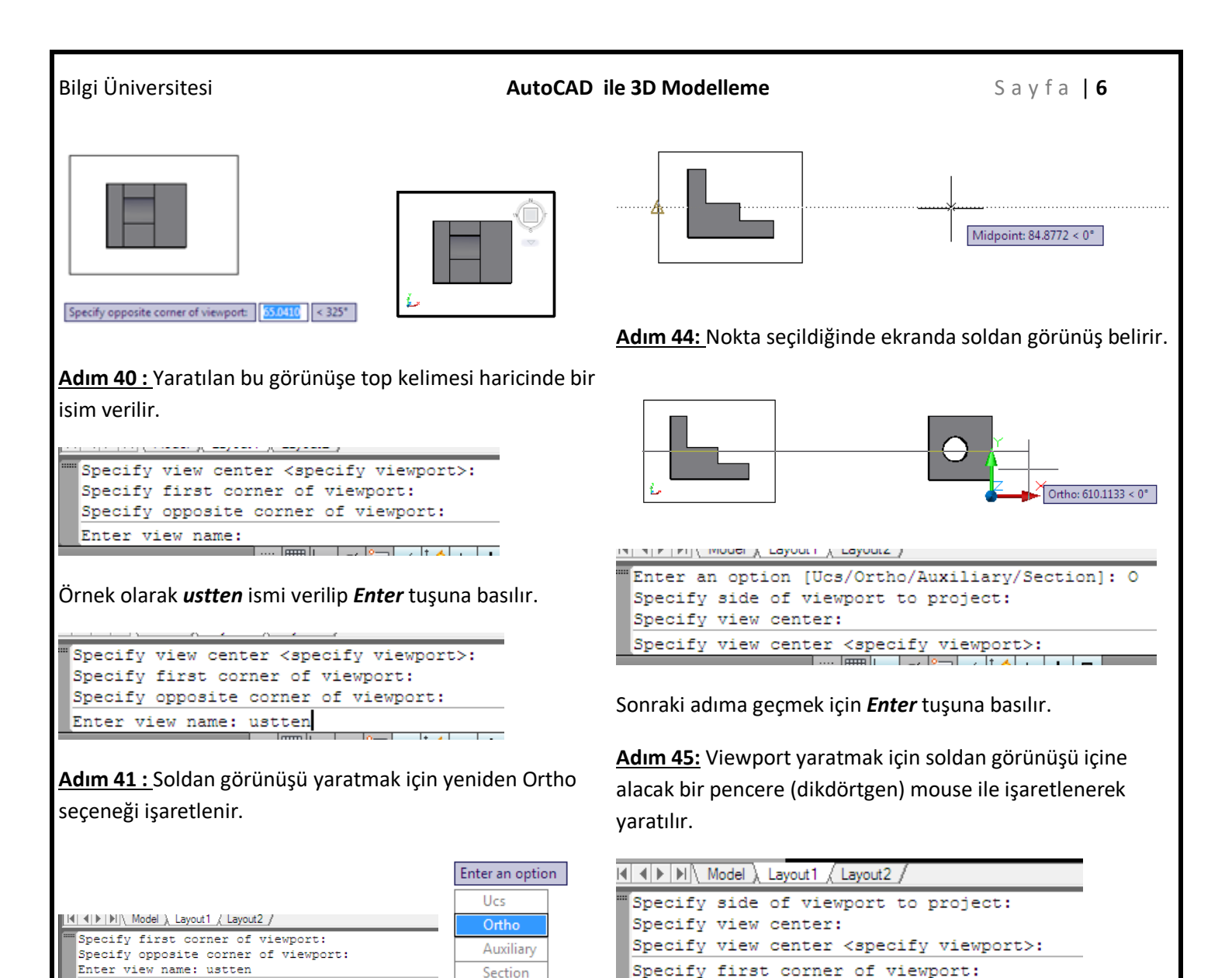

Adem 42: Önden görünüşün etrafındaki çerçevenin sol

çizgisi mouse ile seçilir.

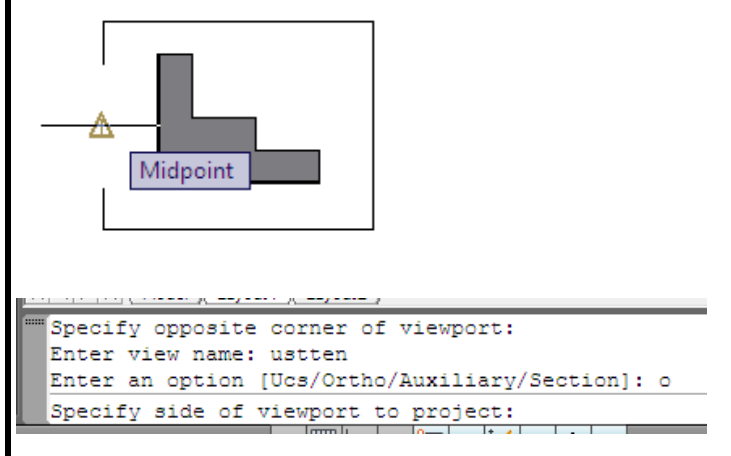

Adım 43 : Ekranın sağına doğru mouse ilerletilerek mouse ile bir nokta işaretlenir.

Adım 46: Soldan görünüşü tamamlamak için left kelimesi dışında bir isim verilir.

Specify first corner of viewport:

96.1068 170.2671

Specify opposite corner of viewport: 57.7241 < 321°

#### AutoCAD ile 3D Modelleme

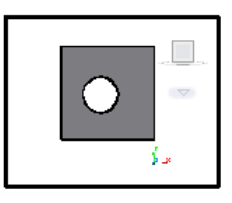

Specify view center <specify viewport>: Specify first corner of viewport: Specify opposite corner of viewport: Enter view name:

Örnek olarak **soldan** ismi verilip **Enter** tuşuna basılır.

```
Specify view center <specify viewport>:
Specify first corner of viewport:
Specify opposite corner of viewport:
Enter view name: soldan
```

<u>Adım 47:</u> Bitirmek için *Enter* tuşuna basılır. Komuttan çıkmak için birkez daha *Enter* tuşuna basılır.

| <u> </u> |        | 1.000 |        | ,    | 1      | ~ / |       |      |      |     |      |   |
|----------|--------|-------|--------|------|--------|-----|-------|------|------|-----|------|---|
|          | Specif | Еу с  | pposi  | te c | orner  | of  | view  | port | :    |     |      |   |
|          | Enter  | vie   | ew nam | e: s | oldan  |     |       |      |      |     |      |   |
|          | Enter  | an    | optio  | n [U | lcs/Or | tho | /Auxi | liar | y/Se | cti | .on] | : |
|          | Commar | nd:   |        |      |        |     |       |      |      |     |      |   |

Adım 48 : Sonraki adımda Soldraw komutu kullanılır.

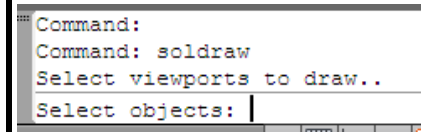

<u>Adım 49:</u> Komuta girildikten sonra ekrandaki görünüşlerin etrafındaki pencereler tek tek seçilir.

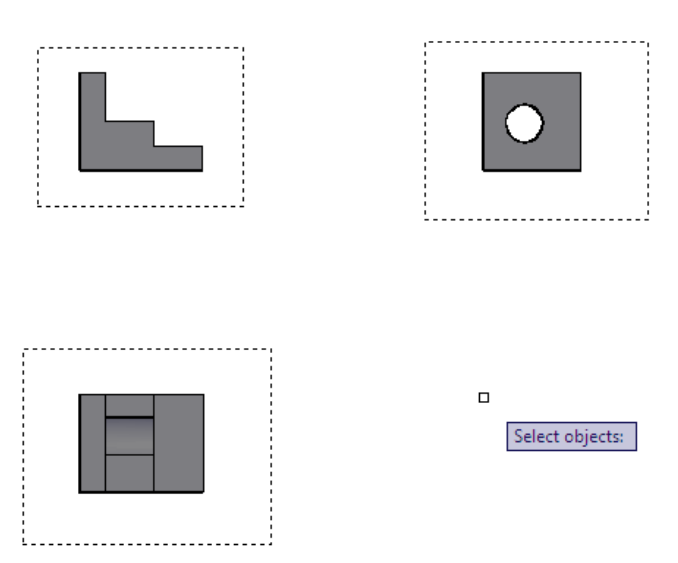

| ŝ |        |          |   | A      |   |       |
|---|--------|----------|---|--------|---|-------|
|   | Select | objects: | 1 | found  |   |       |
|   | Select | objects: | 1 | found, | 2 | total |
|   | Select | objects: | 1 | found, | 3 | total |
|   | Select | objects: |   |        |   |       |
|   |        |          |   |        |   | . 0 . |

<u>Adım 50 :</u> Seçimi bitirmek için *Enter* tuşuna basılır. Böylece görünüşler yaratılır.

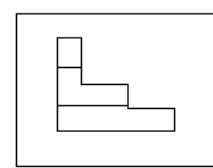

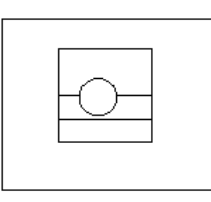

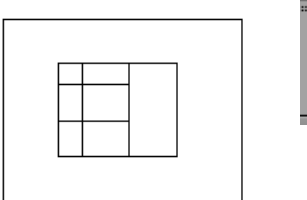

| <br>One | solid | selected. |         |
|---------|-------|-----------|---------|
| One     | solid | selected. |         |
| One     | solid | selected. |         |
| Com     | nand: |           |         |
|         |       |           | I mm li |
|         |       |           |         |

<u>Adım 51 :</u> Yaratılan 2 Boyutlu görünüşlerin çizgi tipini ve kalınlığını ayarlamak için *Layer* komutu kullanılır.

| dit View Inser   |   | For | mat   | Tools       | Draw   | Dimen |
|------------------|---|-----|-------|-------------|--------|-------|
| Modeling Render  | ] | É   | Layer | r           |        |       |
| Polysolid        |   | Ê   | Layer | r States Ma | anager |       |
| Ø Planar Surface |   |     | Layer | r tools     |        | •     |
| Press/Pull       | - | 9   | Colo  | r           |        |       |
| eling 💌          |   |     | Linet | ype         |        |       |
|                  |   |     | Linev | veight      |        |       |
|                  |   | Â   | Scale | List        |        |       |

<u>Adım 52:</u> Görünüşlerdeki kalın sürekli çizgi (0.5 mm kalınlık) yaratmak için görünüş adı ve yanında VIS yazan satırda *Lineweight* seçeneği mouse ile işaretlenir,

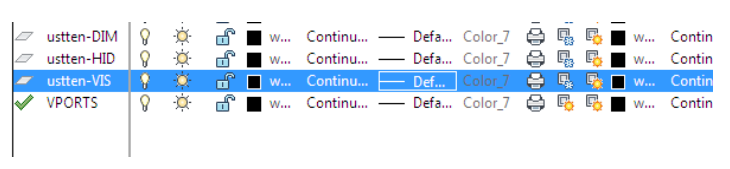

<u>Adım 53:</u> Ekrana açılan yeni pencerede 0.5 mm kalınlığındaki çizgi mouse ile seçilir ve sonra *OK* tuşuna basılarak pencere kapatılarak Layer ekranında geri dönülür.

| 🎦 Lineweight | 8                                                                                        |                                      |
|--------------|------------------------------------------------------------------------------------------|--------------------------------------|
| Lineweights: |                                                                                          |                                      |
|              | - 0.15 mm<br>- 0.18 mm<br>- 0.20 mm<br>- 0.25 mm<br>- 0.35 mm<br>- 0.40 mm<br>- 0.50 mm  |                                      |
|              | 0.53 mm                                                                                  |                                      |
|              | Displays the available line<br>lineweights consist of fixe<br>in drawings. Select a line | eweights t<br>ed values<br>weight to |
| New: 0.50    | mm                                                                                       |                                      |
| ок           | Cancel Help                                                                              | <b>,</b>                             |

#### AutoCAD ile 3D Modelleme

<u>Adım 54:</u> Viewport etrafındaki çizgilerin görülmemesi için *VPORTS* tabakası silinmelidir. Bunun için VPORTS mouse ile seçilir. Sonra ampul işareti seçilir

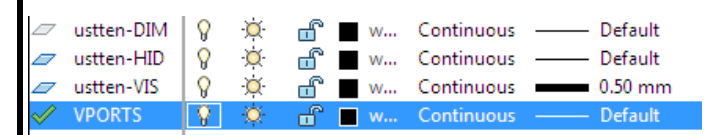

# <u>Adım 55:</u> Ekrana gelen uyari mesajında *Turn the current layer off* mouse ile seçilir.

| Layer | - Current Layer Off                                                                                                    |
|-------|----------------------------------------------------------------------------------------------------|
| The   | current layer will be turned off. What do you want to do?                                                                                   |
| •     | Turn the current layer off<br>Objects that you create from now on will not be displayed in the drawing until you turn the<br>layer back on. |
| •     | Keep the current layer on                                                                                                    |

Adım 56: Böylece Viewport çerçeveleri görünmez olur.

| I |              | ustten-HID | V | - <u>Q</u> - | 🖬 🖉 W | . Continuous | Default | Cold |
|---|--------------|------------|---|--------------|-------|--------------|---------|------|
|   |              | ustten-VIS | 8 | Q            | 🖆 🔳 w | . Continuous | 0.50 mm | Cold |
|   | $\checkmark$ | VPORTS     | 9 | Ŏ            | 🔐 🔲 w | . Continuous | Default | Cold |

<u>Adım 57:</u> Görünüşlerdeki ince çizgileri (0.25 mm kalınlık) ayarlamak için görünüş adı ve yanında DIM yazan satırlardaki Lineweight sütunda Default yazan yerler mouse ile seçilir.

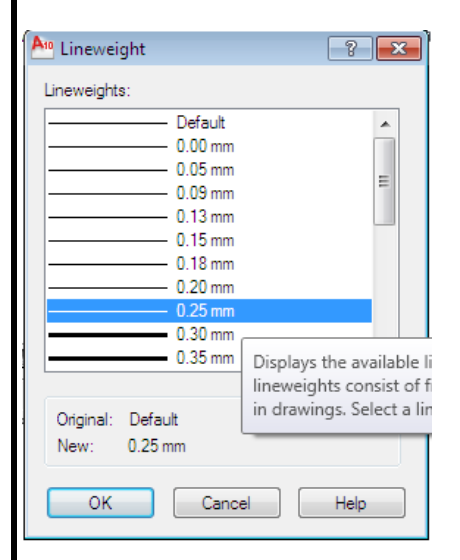

<u>Adım 58:</u> Ekrana gelen pencerede 0.25 mm kalınlık seçilir ve *OK* tuşuna basılarak Layer ekrananı geri dönülür.

<u>Adım 59:</u> Kesikli çizgilerin yaratılması için öncelikle Linetype (çizgi tipinin) continuous yerine dashed seçilmesi için öncelikle görünüş adı ve HID kelimesi yazan satır (örn. Onden-HID) seçilir. Linetype sütununda yazan Continuous kelimesi seçildiğinde yeni bir pencere açılır.

| Ange Select Linetype |            |                                       |
|----------------------|------------|---------------------------------------|
| Linetype             | Appearance | Description                           |
| Continuous           |            | — Solid line                          |
|                      |            |                                       |
|                      |            | Displays the list of linetypes loaded |
|                      |            |                                       |
| •                    | III        | •                                     |
| ОК                   | Cancel     | .oad Help                             |

<u>Adım 60 :</u> Daha önceden dashed çizgi tipi yüklenmemişse, listede sadece Continuous bulunur. Yeni çizgi tipini yüklemek için *Load* seçilir.

<u>Adım 61:</u> Yeni açılan pencereden **DASHED** çizgi tipi bulunur ve mouse ile seçilir.

| An Load or Reload Linetypes | s 💌            |
|-----------------------------|----------------|
| File acadiso.lin            |                |
|                             |                |
| Available Linetypes         |                |
| Linetype                    | Description    |
| DASHDOT                     | Dash dot       |
| DASHDOT2                    | Dash dot (.5x) |
| DASHDOTX2                   | Dash dot (2x)  |
| DASHED                      | Dashed         |
| DASHED2                     | Dashed (.5x)   |
| DASHEDX2                    | Dashed (2x)    |
| DIVIDE                      | Divide         |
| •                           | 4              |
| ОК                          | Cancel Help    |

<u>Adım 62:</u> Çizgi tipi seçildikten sonra *OK* işaretlenir ve bir önceki pencereye geri dönülür. Bundan sonra dashed yüklemek gerekmeyecektir. Çizgitipi listesinde dashed mouse ile seçilir ve OK tuşuna basılır.

| An Select Linetype |            | <b>—</b>    | 3 |
|--------------------|------------|-------------|---|
| Londod linetymos   |            |             |   |
|                    | Appearance | Description | 1 |
| Continuous         |            | Solid line  |   |
| DASHED             |            | Dashed      |   |
|                    |            |             |   |
|                    |            |             |   |
|                    |            |             |   |
|                    |            |             |   |
| •                  | III        | •           |   |
| ОК Са              | incel Loa  | d Help      |   |
|                    |            |             |   |

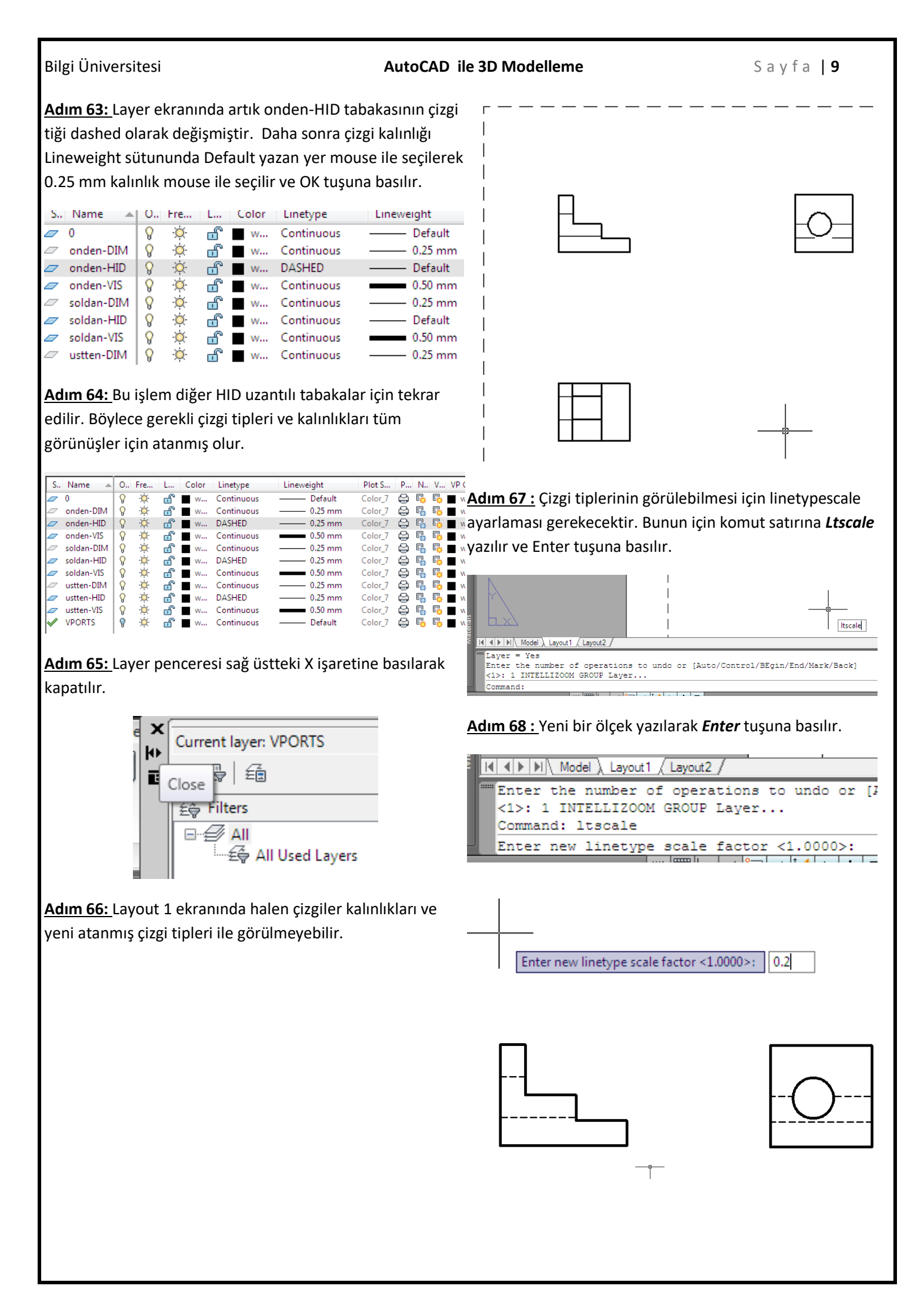